## How to Add an Injured Person

## Step 1:

Select 'Add Injured Person' from the top menu bar.

| ImpairmentCare Search Injured Person Ad | d Injured Person                                                       | Chapter Calculator Mark | Completed     | Settings     |  |  |  |  |
|-----------------------------------------|------------------------------------------------------------------------|-------------------------|---------------|--------------|--|--|--|--|
| Search by                               | by Showing 37 injured people for whom you recently created evaluations |                         |               |              |  |  |  |  |
| Name -                                  | Last Name 1                                                            | First Name              | Date of Birth | Claim Number |  |  |  |  |
| Control toxt                            |                                                                        |                         | mm/dd/yyyy    |              |  |  |  |  |
| Search text                             | Thompson                                                               | Mary                    | 03/19/1978    |              |  |  |  |  |
| Search                                  | Brow                                                                   | Eye                     | 03/07/2025    |              |  |  |  |  |
|                                         | Board                                                                  | Key                     | 04/16/1980    |              |  |  |  |  |
| Reset                                   | king                                                                   | joe                     | 04/16/1988    |              |  |  |  |  |
|                                         | net                                                                    | inter                   | 03/02/1975    |              |  |  |  |  |
|                                         | net                                                                    | Inter                   | 02/01/1970    |              |  |  |  |  |
|                                         | one2                                                                   | Another                 | 09/19/1990    |              |  |  |  |  |
|                                         | Hat                                                                    | Тор                     |               |              |  |  |  |  |
|                                         | boy                                                                    | cow                     | 04/13/1977    |              |  |  |  |  |

## Step 2:

Enter the minimum patient Demographics, Injury & Evaluation information, and then click Save

| Add Injured Person |                       |            | Chapter Calculator | Mark Completed  |  |  |
|--------------------|-----------------------|------------|--------------------|-----------------|--|--|
|                    | Create Injured Person |            |                    |                 |  |  |
|                    | First Name *          | Test       | Last Name *        | Example         |  |  |
|                    | Date of Birth         | 03/13/2025 | Gender             | Male •          |  |  |
|                    | Dominant Side         | -          | ]                  |                 |  |  |
|                    | Injury                |            |                    |                 |  |  |
|                    | Claim Number          |            | Injury Name        |                 |  |  |
|                    | MMR Date / PWD *      | 03/13/2025 |                    |                 |  |  |
|                    | Evaluation            |            | -                  |                 |  |  |
|                    | Evaluation Date *     | 03/14/2025 | Evaluation Type *  | Determination - |  |  |
|                    | Diagnoses             |            |                    |                 |  |  |
|                    | Add Diagnosis +       |            |                    |                 |  |  |
|                    | Save                  |            |                    |                 |  |  |

## Step 3:

Navigate to the appropriate chapters/sections to input data. You have now added an injured person. Select the chart button to return the injured person's chart.

| ImpairmentCare Search Injured Person Add Injured Person                                                                                                    |                          | Chapter Calculator                                                                                                    | Mark Completed |              |                     | Settings     | Marlette Stockton |
|----------------------------------------------------------------------------------------------------|--------------------------|----------------------------------------------------------------------------------------------------|----------------|--------------|---------------------|--------------|-------------------|
| Injured Person: Test Example                                                                                                    | 03/14/2025 Determination |                                                                                                    |                |              |                     |              |                   |
| Amputation Thumb Index Middle                                                                                                    | Ring Little Wrist        | Wrist RSI Elbow                                                                                                    | Elbow RSI S    | Shoulder Sho | oulder RSI Strength | Vascular     | Peripheral        |
| and the second second se | a                        | • Hands • Arms<br>Select the body part which has been<br>amputated. Use a right click of the mouse                                                                                                    | for            |              | R                   | <del>.</del> |                   |
|                                                                                                    | Peed                     | a partial amputation and left click for a ful<br>amputation. For partial amputations, the<br>section immediately below the position of<br>the arrow will be amputated.<br>Right-click or drag from a background<br>region for partial amputation<br>Left-click for full amputation | I Re B         |              |                     |              |                   |